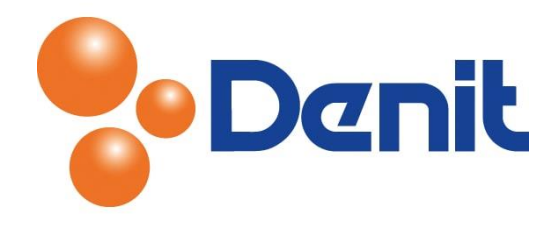

# Handleiding Wachtwoorden wijzigen in Plesk 11

Deze handleiding beschrijft de stappen die u dient te nemen binnen uw hostingpakket om een nieuw wachtwoord aan te maken voor toegang tot het control panel, de FTP, de database en de mailboxen binnen uw plesk omgeving.

#### Inhoud

| Inloggen in Plesk                                | . 2 |
|--------------------------------------------------|-----|
| Wachtwoord wijzigen van uw Plesk control panel   | . 3 |
| Wachtwoord wijzigen van uw bestaande FTP account | . 3 |
| Wachtwoord wijzigen van uw database              | . 4 |
| Wachtwoord wijzigen van uw mailboxen             | . 5 |

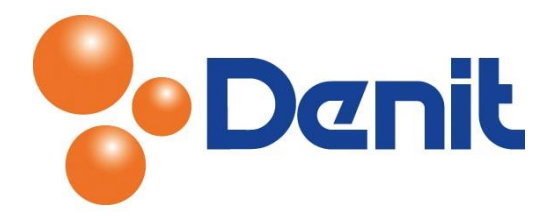

## Inloggen in Plesk

Als eerste dient u in te loggen op uw Plesk omgeving, ga hiervoor naar <u>https://domeinnaam.extensie/siteadmin</u>. Vervang hierbij de 'domainnaam.extensie' door uw eigen domeinnaam. Bijvoorbeeld <u>https://jouweigenwebsite.nl/siteadmin</u>.

U krijgt onderstaand inlogscherm te zien:

|                       | uality does matter |        |
|-----------------------|--------------------|--------|
| Username<br>Password  |                    |        |
| Interface language    | Default            | •      |
| Forgot your password? |                    | Log in |

De inloggegevens van de beheer omgeving van Plesk zouden bij u bekend moeten zijn. Ze zijn per email naar u verzonden tijdens de oplevering van het pakket. Indien u deze gegevens niet meer in bezit heeft kunt u een e-mail sturen naar <u>sd@denit.nl</u>. Wij zullen dan de inloggegevens opnieuw verzenden naar het bij ons geregistreerde e-mailadres dat in ons systeem vermeld staat. Mocht dit emailadres niet meer werken of in beheer zijn dan vragen wij u om uw klantnummer en laatste factuurnummer ter verificatie. Aan de hand hiervan kunnen wij u de inloggegevens ook toesturen.

Wanneer u voor het eerst inlogt op de Plesk beheer omgeving krijgt u eerst onderstaande pagina te zien waarin verplichte vragen vermeld staan welke u eerst dient in te vullen:

| Personal information                                                                                         |                         |   |  |  |  |  |  |  |
|----------------------------------------------------------------------------------------------------|-------------------------|---|--|--|--|--|--|--|
| () Warning: Please enter your e-mail and phone number. They will be used to notify you of possible problems. |                         |   |  |  |  |  |  |  |
| Company name                                                                                                 |                         | 1 |  |  |  |  |  |  |
| Contact name                                                                                                 | jouweigenwebsite.nl     |   |  |  |  |  |  |  |
| Login *                                                                                                    | jouweigenwebsite.nl     |   |  |  |  |  |  |  |
| Old password                                                                                                 | *****                   |   |  |  |  |  |  |  |
| Password                                                                                                    | •••••                   | ) |  |  |  |  |  |  |
| Confirm password                                                                                             |                         | ) |  |  |  |  |  |  |
| Phone *                                                                                                    | 1234567890              |   |  |  |  |  |  |  |
| Fax                                                                                                    |                         | ] |  |  |  |  |  |  |
| E-mail *                                                                                                    | jouw@eigenemailadres.nl | ) |  |  |  |  |  |  |
| Address                                                                                                    |                         | ] |  |  |  |  |  |  |
| City                                                                                                    |                         | ] |  |  |  |  |  |  |
| State/Province                                                                                               |                         | ] |  |  |  |  |  |  |
| Postal/ZIP code                                                                                              |                         | ] |  |  |  |  |  |  |
| Country *                                                                                                    | Netherlands             | ¥ |  |  |  |  |  |  |
|                                                                                                    |                         |   |  |  |  |  |  |  |
| * Required fields                                                                                            | OK Cancel               |   |  |  |  |  |  |  |

Het invullen van de gegevens gelden enkel alleen voor de gegevens waarbij het \* staat.

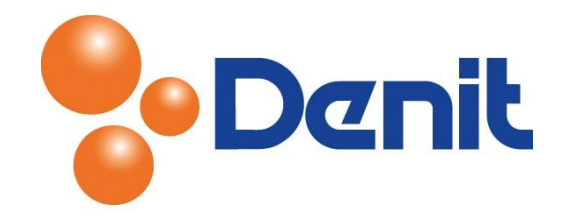

### Wachtwoord wijzigen van uw Plesk control panel

 Login op uw Plesk omgeving met de daarvoor bestemde inloggegevens welke u bij de oplevering van het pakket ontvangen heeft. Klik vervolgens op het tabblad 'Account', waarna u klikt op 'My Profile'

| Home Users Websit       | Logged in as jouweigenwebsite.nl * ? Help × Search<br>Subscription jouweigenwebsite.nl<br>es & Domains Mail Statistics Account                         |  |  |  |  |  |  |  |
|-------------------------|----------------------------------------------------------------------------------------------------|--|--|--|--|--|--|--|
| My Profile              |                                                                                                    |  |  |  |  |  |  |  |
| General Contact Details |                                                                                                    |  |  |  |  |  |  |  |
| General Information     |                                                                                                    |  |  |  |  |  |  |  |
| Contact name            | jouweigenwebsite.nl                                                                                                    |  |  |  |  |  |  |  |
| E-mail address *        | mail address * Create an e-mail address under your account<br>jouw @jouweigenwebsite.nl<br>OUse an external e-mail address<br>jouw@eigenemailaddres.nl |  |  |  |  |  |  |  |
| Panel Preferences       |                                                                                                    |  |  |  |  |  |  |  |
| Username                | jouweigenwebsite.nl                                                                                                    |  |  |  |  |  |  |  |
| Password                | Very weak (?)                                                                                                    |  |  |  |  |  |  |  |
| Confirm password        |                                                                                                    |  |  |  |  |  |  |  |
| Panel language          | ENGLISH (United States)                                                                                                    |  |  |  |  |  |  |  |
| * Required fields       | OK Cancel                                                                                                    |  |  |  |  |  |  |  |

- 2) Onder 'Panel Preferences' kunt u bij 'Password' een nieuw wachtwoord invullen. Vul deze nogmaals in achter 'Confirm Password'
- 3) Klik daarna onderin de pagina op 'OK' en het wachtwoord van uw Plesk omgeving is gewijzigd

#### Wachtwoord wijzigen van uw bestaande FTP account

 Login op uw Plesk omgeving met de daarvoor bestemde inloggegevens welke u bij de oplevering van het pakket ontvangen heeft. Klik vervolgens op het tabblad 'Websites & Domains'

|      |       |                    | Logged in as jouweigenwebsite.nl +<br>Subscription jouweigenwebsite.nl |            |         | Search | ٩ | Parallels' |  |
|------|-------|--------------------|------------------------------------------------------------------------|------------|---------|--------|---|------------|--|
| Home | Users | Websites & Domains | Mail                                                                   | Statistics | Account |        |   |            |  |

2) Daarna moet u klikken op 'FTP Access'

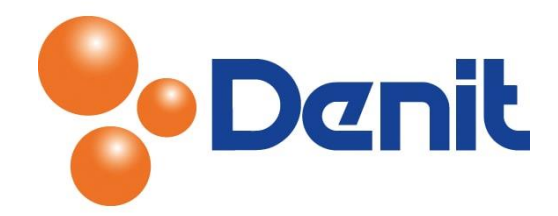

3) Klik vervolgens op de FTP gebruiker, u krijgt onderstaande pagina te zien:

| Parity Coulty does may                                            | te                                                     | Logged in as<br>Subscription     | jouweigenwet<br>jouweigenweb:        | osite.nl ~<br>site.nl     | ? Help ~                        | Search                                     | ٩                                        | Powered by      |
|-------------------------------------------------------------------|--------------------------------------------------------|----------------------------------|--------------------------------------|---------------------------|---------------------------------|--------------------------------------------|------------------------------------------|-----------------|
| Home Users Websi                                                  | tes & Domains Mail                                     | Statistics                       | Account                              |                           |                                 |                                            |                                          |                 |
| Web Hosting Acc                                                   | cess                                                   |                                  |                                      |                           |                                 |                                            |                                          | 🔒 Up Level      |
| Here you can view the IP addre<br>accessing Panel remotely, over  | esses associated with your<br>SSH on Linux or RDP on V | subscription a<br>/indows. Addit | nd change the u<br>tionally, File Ma | username a<br>Inager work | and password<br>is with files a | of the system user<br>and folders on behal | account. This acco<br>f of this account. | unt is used for |
| IP Addresses                                                      |                                                        |                                  |                                      |                           |                                 |                                            |                                          |                 |
| IP Addresses                                                      | 94.126.66.10, 2001:16                                  | e8:1112:1:94:                    | 126:66:10                            |                           |                                 |                                            |                                          |                 |
| User Account<br>System user account used for r                    | nanaging files and folders                             | within the sub                   | scription.                           |                           |                                 |                                            |                                          |                 |
| Username *                                                        | jouwei99                                               |                                  |                                      |                           |                                 |                                            |                                          |                 |
| Password                                                          | •••••                                                  |                                  | Strong                               | (?)                       |                                 |                                            |                                          |                 |
| Confirm password                                                  |                                                        |                                  |                                      |                           |                                 |                                            |                                          |                 |
| Access to the server over SSH                                     | Forbidden                                              |                                  |                                      |                           |                                 |                                            |                                          |                 |
| Hard Quota on Disk Space —                                        |                                                        |                                  |                                      |                           |                                 |                                            |                                          |                 |
| The hard quota on disk space i<br>operations on files can be perf | s the limit on the amount ormed.                       | of disk space t                  | hat can be used                      | d. If the ha              | rd quota is s                   | et, and all allocated                      | disk space is used,                      | , no further    |
| Hard quota on disk space                                          | 100 MB                                                 |                                  |                                      |                           |                                 |                                            |                                          |                 |
| * Required fields                                                 | ОК                                                     | Cancel                           |                                      |                           |                                 |                                            |                                          |                 |

- 4) Vul achter 'Password' een nieuw wachtwoord in en vul deze nogmaals in bij 'Confirm Password'
- 5) Klik vervolgens onderin de pagina op 'OK' en het wachtwoord van het FTP account is succesvol gewijzigd

#### Wachtwoord wijzigen van uw database

 Login op uw Plesk omgeving met de daarvoor bestemde inloggegevens welke u bij de oplevering van het pakket ontvangen heeft. Klik vervolgens op het tabblad 'Websites & Domains'

|      |       |                    |      | Logged in as jouweigenwebsite.nl +<br>Subscription jouweigenwebsite.nl |         |  | 🕜 Help + | Search | ٩ | Parallels' |
|------|-------|--------------------|------|------------------------------------------------------------------------|---------|--|----------|--------|---|------------|
| Home | Users | Websites & Domains | Mail | Statistics                                                             | Account |  |          |        |   |            |

- 2) Klik daarna op 'Database'
- 3) Dan klikt u op de naam van uw database

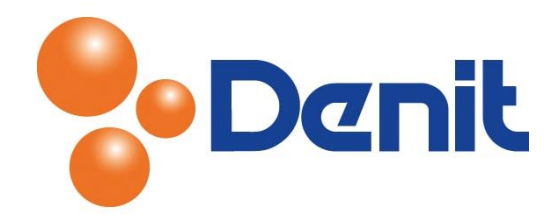

4) Klik vervolgens op de naam van de database gebruiker, waarna u onderstaande pagina te zien krijgt:

|                                  | Quality does matter |                           | L     | .ogged in as<br>Subscription | jouweigenw<br>jouweigenw | ebsite.nl ×<br>ebsite.nl | 🕜 Help 🗸 | Search | ٩ | Powered by |
|----------------------------------|---------------------|---------------------------|-------|------------------------------|--------------------------|--------------------------|----------|--------|---|------------|
| Home User                        | s Websites          | & Domains                 | Mail  | Statistics                   | Account                  |                          |          |        |   |            |
| Databases > jouweig<br>Add datat | enwebsite_nl_Joon   | <sup>⊪a⇒</sup><br>in jouw | eigen | website                      | e_nl_Jo                  | omla d                   | atabas   | е      |   | 🔒 Up Level |
| Database user na                 | me *                | jouwe_ admi               | n     |                              |                          |                          |          |        |   |            |
| Old password                     |                     | None                      |       |                              |                          |                          |          |        |   |            |
| New password *                   |                     | •••••                     |       |                              |                          |                          |          |        |   |            |
| Confirm password                 | *                   | •••••                     |       |                              |                          |                          |          |        |   |            |
| * Required fields                |                     | ОК                        | Ca    | incel                        |                          |                          |          |        |   |            |

- 5) Hier heeft u de mogelijkheid om een nieuw wachtwoord in te stellen achter 'New Password' en vul achter 'Confirm Password' het wachtwoord nogmaals in
- 6) Klik vervolgens onderin de pagina op 'OK' en het wachtwoord is succesvol gewijzigd.

LET WEL OP, u dient er ook aan te denken om de database connection string in uw website aan te passen. Dit staat bijna altijd in de config.ini vermeld, maar dit is niet standaard het geval.

- 7) Doe dit voor al uw database gebruikers
- 8) Klik op het tabblad 'Home' om weer terug te keren naar het hoofdmenu

#### Wachtwoord wijzigen van uw mailboxen

1) Login op uw Plesk omgeving met de daarvoor bestemde inloggegevens welke u bij de oplevering van het pakket ontvangen heeft. Klik vervolgens op het tabblad 'Mail'

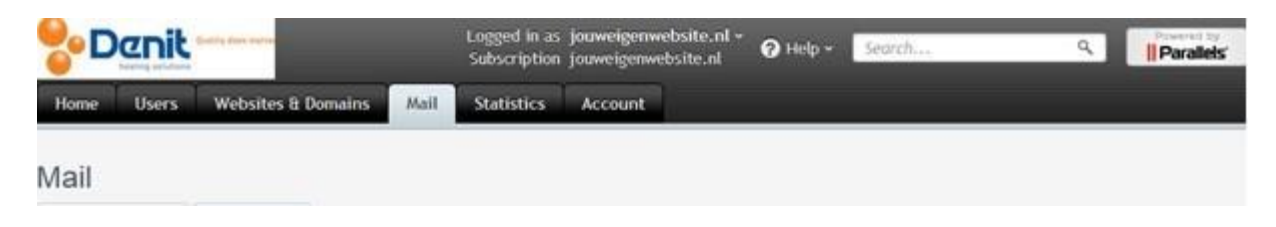

2) Klik daarna op het e-mailadres waarbij u het wachtwoord wenst te wijzigen

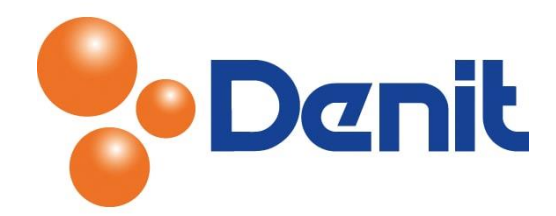

3) U krijgt onderstaande pagina te zien, waar u vervolgens een nieuw wachtwoord kunt instellen

| <b>D</b>    |                | ty does matter                                 | Logged in as j<br>Subscription j     | ouweigenwebsite.nl ~<br>ouweigenwebsite.nl | 💡 Help 🗸     | Search                 | ٩                | Powered by |
|-------------|----------------|------------------------------------------------|--------------------------------------|--------------------------------------------|--------------|------------------------|------------------|------------|
| Home        | Users          | Websites & Domains Mail                        | Statistics                           | Account                                    |              |                        |                  |            |
| jouwei      | i99@joı        | uweigenwebsite.r                               | I                                    |                                            |              |                        |                  | 🔒 Up Level |
| General     | Forwarding     | E-mail Aliases Auto-Rep                        | y Spam Filter                        |                                            |              |                        |                  |            |
| Set up a ma | ailbox and spe | ecify a password for accessing                 | t.                                   |                                            |              |                        |                  |            |
| E-mail addr | ress *         | jouwei99                                       | @jouweigen                           | website.nl                                 |              |                        |                  |            |
| 🚺 Mailbox   | c              | Set the mailbox s                              | ze as defined by                     | the service provider (1                    | 00 MB)       |                        |                  |            |
|             |                | Specify new size                               | 100 M                                | B                                          |              |                        |                  |            |
| Assigned to | )              | Nobody                                         |                                      |                                            |              |                        |                  |            |
| Password    |                | ••••••                                         | S                                    | trong (?)                                  |              |                        |                  |            |
|             |                | This password will be<br>operate with user acc | used if e-mail ad<br>ount passwords. | dress is not assigned to                   | a user accou | nt. E-mail addresses a | assigned to user | accounts   |
| Confirm pa  | ssword         |                                                |                                      |                                            |              |                        |                  |            |
| * Required  | fields         | ОК                                             | Cancel                               |                                            |              |                        |                  |            |

- 4) Vul achter 'Password' een nieuw wachtwoord in en vul deze nogmaals in achter 'Confirm Password'
- 5) Klik vervolgens onderin de pagina op 'OK' en het nieuwe wachtwoord zal succesvol ingesteld zijn
- 6) Klik op het tabblad 'Home' om weer terug te keren naar het hoofdmenu